## Planning Center Online (Church Center) Giving Module

**Online Giving Setup Instructions** 

If you plan to give online only once or on a regular basis using the Planning Center Online (Church Center) Giving Module, you will need to set up your bank account or debit card information. The instructions on how to do this via the DBC Website are outlined directly below, and the instructions for giving through the Church Center App are at the end of this document. If you have any questions, please call David Harris at 404-213-5638 or email him at <u>dharris@dbc.org</u>, Melissa Hummel at <u>mhummel@dbc.org</u>, or Kathy Hicks at <u>khicks@dbc.org</u>. They will schedule a time to walk you through this process if needed.

**Note:** If you are currently an online regular giver, you will be personally contacted to ensure that your recurring gift in our current system is turned off so that no donations are doubled.

## GIVING THROUGH THE DBC WEBSITE:

Access the DBC Website and select Giving. (This is on the main landing page to the far right.)

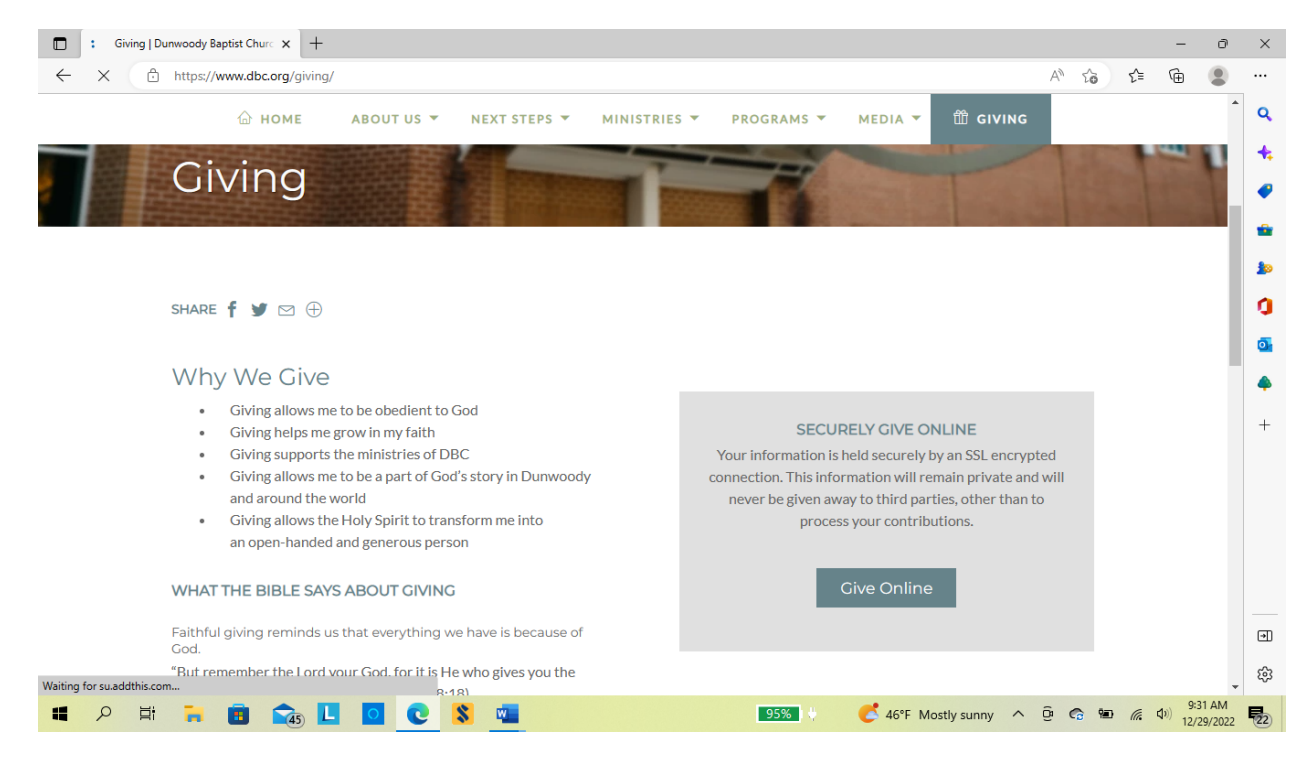

| Giving Test   Dunwoody Baptist C x     O Donate - Dunwoody Baptist Chu x | +                                                | — ć                 | ) ×      |
|--------------------------------------------------------------------------|--------------------------------------------------|---------------------|----------|
| C 🖞 https://dunwoodybaptist.churchcenter.com/giving                      | A* to t=                                         | œ                   |          |
|                                                                          | Watch/Listen Groups Events Check-In More∽ Log in |                     | 1 Q<br>+ |
| Give                                                                     | \$ USD                                           |                     |          |
| <b>\$</b>  > <b>\$</b>                                                   | General V                                        |                     | 20       |
|                                                                          | General Budget                                   |                     | 0        |
|                                                                          | + Add donation                                   |                     | •        |
| Frequency                                                                |                                                  |                     | •        |
| One time                                                                 | ×                                                |                     | +        |
| <b>Email</b><br>Email                                                    |                                                  |                     |          |
| Name                                                                     |                                                  |                     | -        |
| First name                                                               | Last name                                        | Privacy - Terms     | •        |
|                                                                          | Continue                                         |                     | •<br>\$  |
| 📕 🔎 🖬 🐂 🛅 📬 🖬 🔍 🚺                                                        | 👘 💶 💶 💶 👘 👘 👘 👘                                  | 3:10 PN<br>12/15/20 | 1 22 24  |

Click the Give Online box. On the next screen, you will be prompted to input your preferences:

Input your preferences for giving – amount, designation, frequency, and date of donation. Once you have input your preferences, please input your email address and phone number. Then click the Continue button at the bottom of the page. Please see the example below:

| 🔲   🍀 Giving Test   Dunwoody Baptist 🤇 🗙 🚺 Donate - Dunwoody Baptist Chu 🗴 | +                                                | - 0 X           |
|----------------------------------------------------------------------------|--------------------------------------------------|-----------------|
| C A https://dunwoodybaptist.churchcenter.com/giving                        | A <sup>n</sup> to t=                             | G 😩 …           |
|                                                                            | Watch/Listen Groups Events Check-In More∽ Log in | 1 Q             |
| Give                                                                       | \$ USD                                           | *               |
|                                                                            |                                                  | 10              |
| \$ 10                                                                      | General v                                        | 0               |
|                                                                            | General Budget                                   | <b>0</b>        |
|                                                                            | + Add donation                                   |                 |
| Frequency                                                                  |                                                  | +               |
| Regularly                                                                  | v                                                |                 |
| Monthly                                                                    | ✓ on the 1st ✓                                   |                 |
| My first donation will be:                                                 |                                                  |                 |
| 1/1/2023                                                                   | ~                                                |                 |
| Email                                                                      |                                                  | Privacy - Terms |
| Email                                                                      |                                                  | *<br>\$         |
| 📕 🔎 🖽 🐂 🖪 🟫 📙 🖸 💽 🐒 🖾                                                      | 🕦 💶 🚺 🥵 🤚 🍋 🦛 🌈 🕫                                | 3:12 PM         |

Select Payment Method. There are two options: 1) Add bank account, or 2) Add debit card.

| 🔲   🏶 Giving Test   Dunwoody Baptist 🗆 🗙 | O Donate - Dunwoody Baptist Chur x +                                                                                                    |       | -            | ð     | ×  |
|------------------------------------------|----------------------------------------------------------------------------------------------------|-------|--------------|-------|----|
| ← → C 🕆 https://dunwoo                   | dybaptist.churchcenter.com/giving                                                                                                    | A" 50 | ć= 🛈         |       |    |
|                                          | Watch/Listen Groups Events Check-In More∽ Log in                                                                                               |       |              | *     | ٩  |
|                                          | my inst donation will be.                                                                                                    |       |              |       | +  |
|                                          | 1/1/2023 ~                                                                                                    |       |              |       | -  |
|                                          | My information                                                                                                    |       |              |       | *  |
|                                          | David Harris                                                                                                    |       |              |       |    |
|                                          | davidharris41997@gmail.com                                                                                                    |       |              |       | U  |
|                                          |                                                                                                    |       |              | - 1   | 0  |
|                                          | Select payment method Log in to access saved cards & bank accounts                                                                             |       |              | - 1   | 4  |
|                                          |                                                                                                    |       |              | - 1   | +  |
|                                          | Add bank account (requires login)         >                                                                                                    |       |              | - 1   |    |
|                                          | Add debit card                                                                                                    |       |              |       |    |
|                                          | Payment information is TLS encrypted and stored at Stripe - a Level 1 PCI compliant payment processor. Bank verification powered<br>by Stripe. |       |              |       |    |
|                                          |                                                                                                    |       |              | - 1   | Ð  |
|                                          |                                                                                                    |       |              | - 1   | 63 |
| Ierms of Service   Privacy Policy        | Durwoody Baptist Church   info@dbc.org   (770) 280-1200                                                                                        | ô 🔿 📼 | Shareable Co | ode 🔍 | B. |

**Note:** If you already have a profile in Planning Center Online (Church Center), you should be able to complete the remaining steps. If you do not have a profile/account in Planning Center Online (Church Center), you will need to complete some steps to create your profile/account.

- 1) Input your email address to create an account.
- 2) An input code will be sent to your email address which you will need to input in the space provided.
- 3) Complete the remaining steps to log in to your account/profile.

Next, select a payment method – either a bank account or a debit card. Input the detailed information for the account you choose (i.e. card number, account number, routing number).

## **Other Notes:**

- Some banks/institutions may perform a test and deposit a small amount of money into your account and then withdraw the same amount. You may have to perform a confirmation for the bank. This is just to ensure that the account is set up correctly.
- You may cover the processing fee, but **this is not required**. DBC greatly appreciates your generosity!

Once you have completed the process, you should see a page similar to the screenshot below confirming completion.

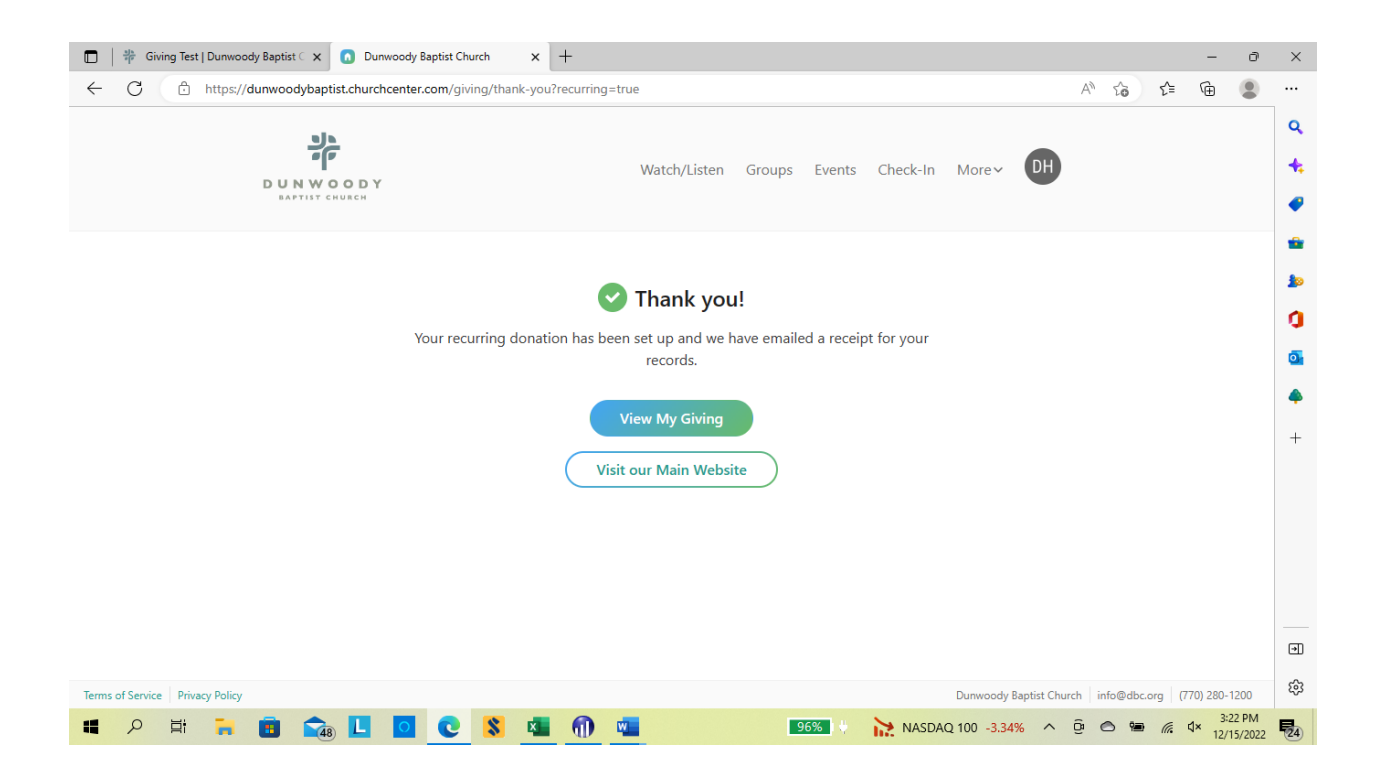

## GIVING THROUGH THE CHURCH CENTER APP:

If you normally give through the Church Center app, continue to select the "Give" option. The first time you give in 2023, you will be prompted to input your bank account or debit card information for the new Planning Center Online (Church Center) Giving Module. The instructions for doing so are detailed above.

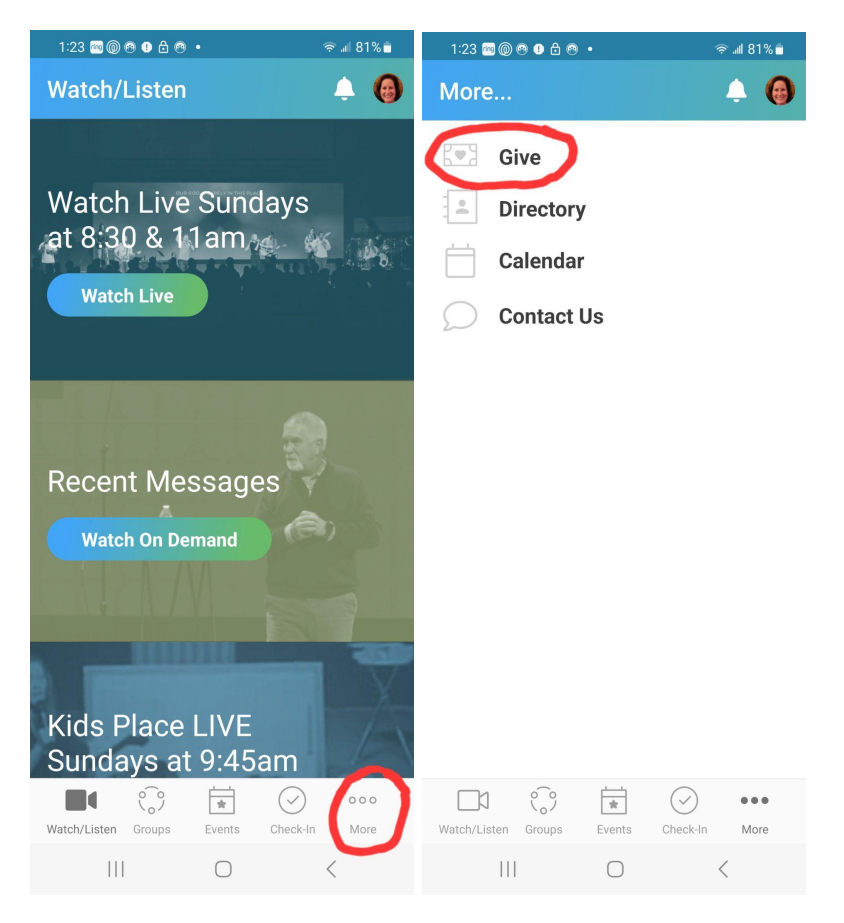

If you have any questions, please call David Harris at 404-213-5638 or email David at <u>dharris@dbc.org</u>, Melissa Hummel at <u>mhummel@dbc.org</u>, or Kathy Hicks at <u>khicks@dbc.org</u>. They will arrange a time to walk you through this if needed.